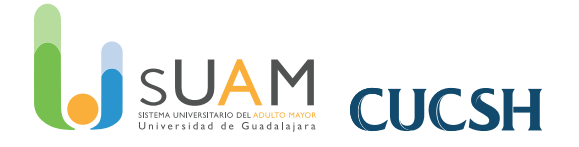

# 1. ¿Qué es un smartphone?

Se llaman teléfonos inteligentes (*smartphones* en inglés) a los teléfonos móviles que permiten hacer muchas más cosas que un teléfono móvil convencional.

Los smartphones sirven para navegar por Internet y para usar aplicaciones que dependen de su conexión a la Red. Para manejar todos estos programas y sus funciones, los smartphones llevan instalado un sistema operativo determinado.Aunque hay muchos modelos de teléfonos inteligentes con distintos sistemas operativos, la mayor parte del mercado lo acaparan los dispositivos con sistema Android (Samsung, HTC, Huawei, ZTE, etcétera) y los iPhone con sistema iOS.

En las próximas lecciones en vídeo veremos las principales funciones del sistema operativo Android.

# 2. ¿Cómo es un smartphone?

En un smartphone hay una serie de botones externos y conexiones comunes. Su ubicación puede cambiar según el modelo, pero su funcionamiento es muy parecido en todos los terminales.

## Botón de encendido y apagado

Para encender hay que mantenerlo presionado unos segundos. También para apagar, aunque en ese caso nos aparece un menú de opciones, entre las que está la de apagar.

### Botones para subir y bajar el volumen

Podrás escoger el tono de las llamadas, de la música que escuches con el teléfono, de las alarmas, etc.

## Auricular

Mediante él escucharás perfectamente las conversaciones telefónicas.

### Ranura para cargar la batería del teléfono

La batería es la que da autonomía al dispositivo y necesita ser recargada según la intensidad de uso.

## **Entrada auriculares**

Sirve para enchufar tus auriculares y el manos libres sin molestar a tu vecino.

## Objetivo de la cámara

Se encuentra en la parte posterior del teléfono

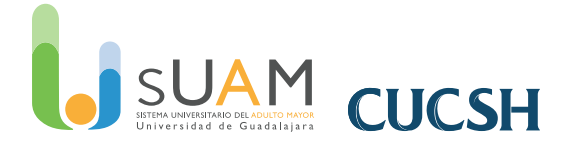

|                                                                                                    |      | Coogle Coogle<br>D 2:20<br>Marten 21 Marco |
|----------------------------------------------------------------------------------------------------|------|--------------------------------------------|
| BOTÓN DE ENCENDIDO Y APAGADO                                                                                                    |      |                                            |
| Para encender hay que mantenerlo presionado unos segundos. También para<br>apagar, aunque en ese caso nos aparece un menú de opciones, entre las que está<br>la de apagar. |      |                                            |
| BOTONES PARA SUBIR Y BAJAR EL VOLUMEN                                                                                                    |      |                                            |
| Podrás escoger el tono de las llamadas, de la música que escuches con el teléfo-<br>no, de las alarmas, etcétera.                                                          |      | OPCIONES VOLVER<br>ATRÁS                   |
| AURICULAR 💁                                                                                                    |      | BOTÓN                                      |
| Mediante él escucharás perfectamente las conversaciones telefónicas.                                                                                                    |      | FRINCIPAL                                  |
| RANURA PARA CARGAR LA BATERÍA DEL TELÉFONO                                                                                                    |      |                                            |
| La batería es la que da autonomía al dispositivo y necesita<br>ser recargada según la intensidad de uso.                                                                   |      | - 0                                        |
| ENTRADA AURICULARES                                                                                                    |      |                                            |
| Sirve para enchufar tus auriculares y el manos libres sin molestar a tu vecino.                                                                                            | 1000 |                                            |
| ALTAVOZ                                                                                                    |      |                                            |
| También se encuentra en la parte posterior del teléfono.                                                                                                    |      |                                            |
| OBJETIVO DE LA CÁMARA                                                                                                    |      |                                            |
| Se encuentra en la parte posterior del teléfono.                                                                                                    | L    |                                            |

# 3. Encender el smartphone

Encender el teléfono

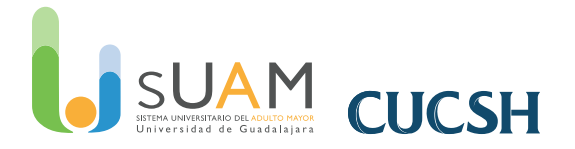

Una vez hayamos presionado el botón de encendido que está en el lateral del teléfono, veremos pasar pantallas de introducción (con el logotipo de los fabricantes y de la compañía) y llegaremos a una pantalla como la que vemos en la imagen en la que se nos pide el PIN.

## ¿Qué son el PIN y el PUK?

El PIN es un número secreto para impedir que nadie use nuestro teléfono. Es un número que tendremos que recordar, pues en caso de introducirlo erróneamente 3 veces seguidas, el teléfono se bloqueará. Para desbloquearlo debemos introducir el número PUK que es un código de ocho dígitos con el que puedes desbloquear la tarjeta SIM en el caso de que hayas introducido de manera errónea el PIN tres veces. La secuencia que debes introducir en tu terminal para desbloquear la SIM es: \*\*05\* PUK\*número nuevo PIN#.

\*Si introduces el PUK más de diez veces mal, la tarjeta SIM quedará inutilizada. En este caso deberás acudir a un distribuidor para conseguir una tarjeta nueva.

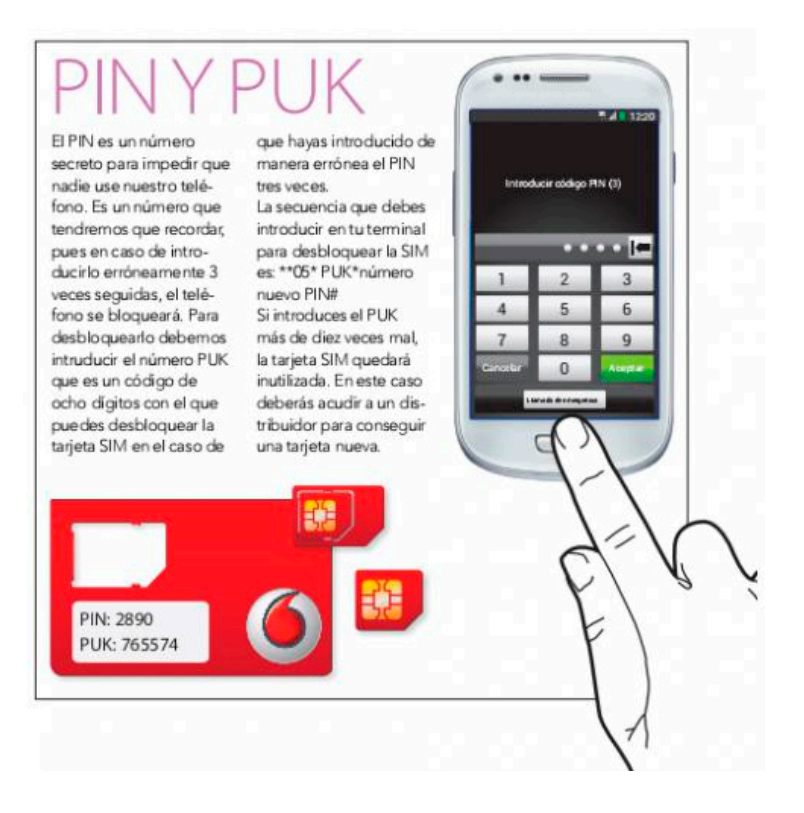

### Y si nos equivocamos...

O dudamos si hemos tecleado bien, siempre podemos pulsar el botón de borrar. Cada vez que lo apretemos, borrará el último número introducido. Mientras que si se pulsa Cancelar, se elimina todo lo escrito.

## La batería

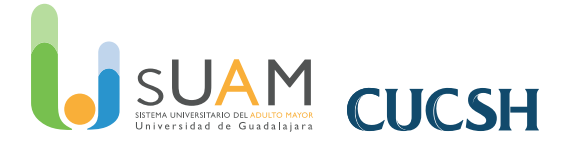

Para que el móvil se encienda, ha de estar cargada la batería. Por tanto, si es la primera vez, asegurémonos de haber puesto el dispositivo a cargar tal y como se señala en el manual de instrucciones.

La duración de la batería depende del tiempo de uso y de las aplicaciones que se usen.

### Y recuerda que...

Los smartphones son táctiles. Esto significa que hay que pulsar suavemente los botones con el dedo directamente sobre la pantalla.

# 4. Iconos de pantalla del smartphone

En la pantalla inicial, la primera y principal que vemos cuando el teléfono ha terminado de encenderse, nos encontraremos con una serie de dibujos o gráficos. Son llamados iconos y son básicamente los que siguen:

### Para hacer llamadas

Pulsando también aparecerá el listado de contactos y registro de llamadas.

### Contactos

Es donde guardamos los nombres y números de nuestros contactos.

### Mensajes de texto

Tocando este icono podrás escribir mensajes cortos de texto.

### Internet

Es el botón de acceso a la navegación en la red.

### **Aplicaciones**

A través de este icono accederemos a Play Store donde podremos descargar las aplicaciones, la mayoría de ellas se descargan gratuitamente.

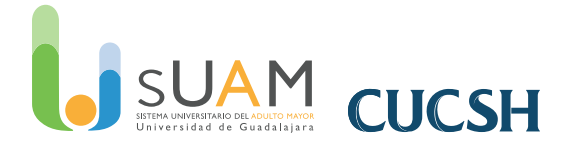

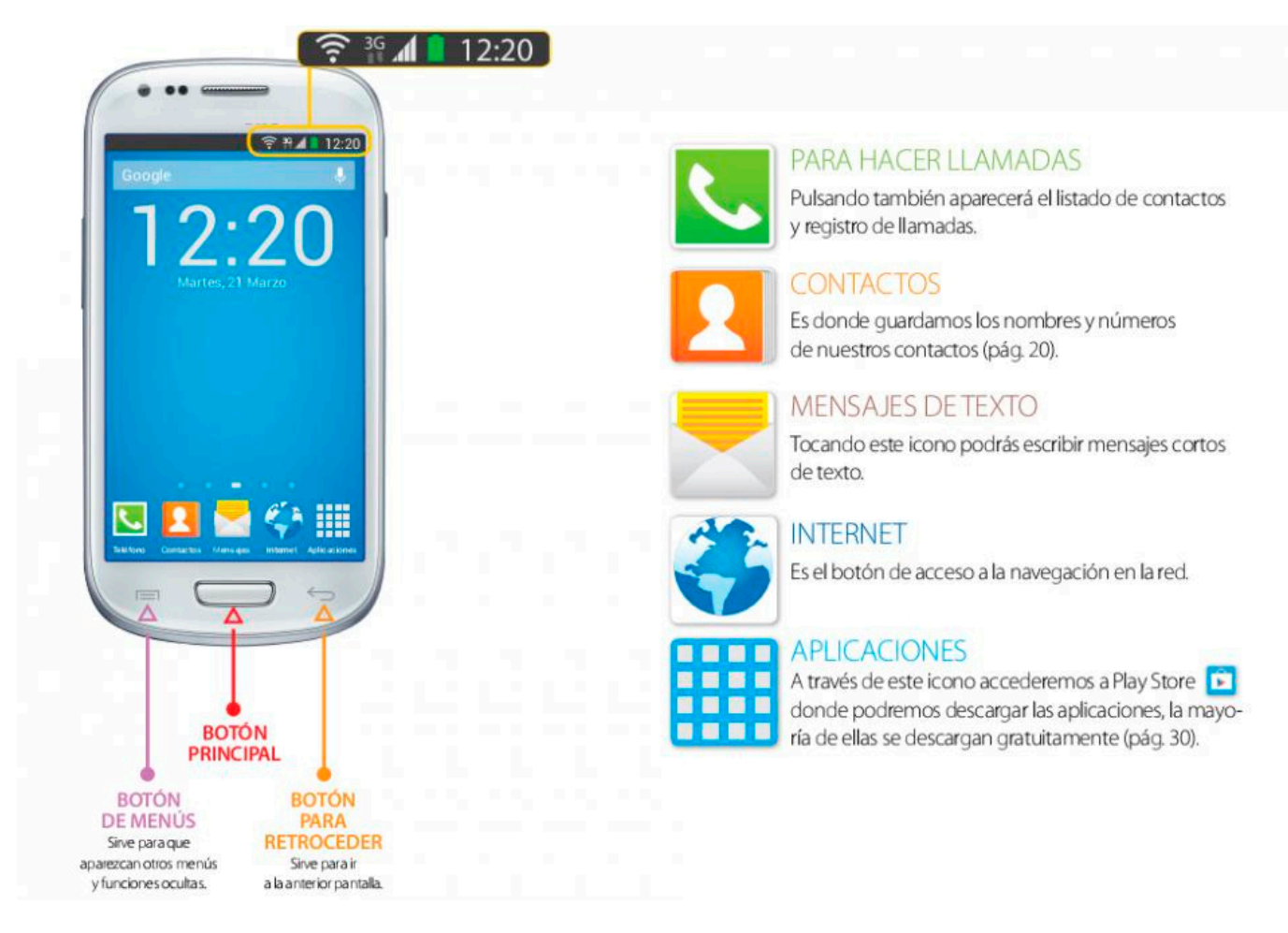

## Barra de notificaciones

En la parte superior de la pantalla, podemos ver otra serie de indicaciones mediante pequeños iconos. Es la barra de notificaciones, en la que se nos indican, entre otras, las siguientes cosas:

## Indicador de cobertura wifi

Las barras blancas indican la intensidad de la señal inalámbrica de Internet que nos llega al teléfono.

## Indicación de 3G

Conexión a Internet mediante la tarjeta del teléfono (en algunos modelos se incluye dentro del icono de medición de cobertura).

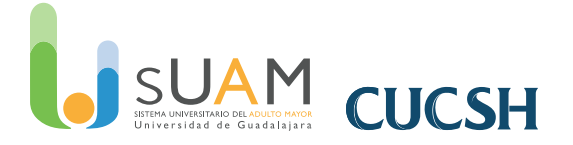

### Indicador de cobertura

Para poder hablar por móvil, necesitamos que las antenas de telefonía nos ofrezcan cobertura en el lugar en el que estemos. Las barras de este gráfi co nos indican de cuanta cobertura disponemos. Cuando no hay barras en él o sólo hay una o incluso dos, es posible que nos cueste hacer o recibir llamadas.

### Muestra la batería que queda

Cuando la pila está vacía y ya no queda verde es que está a punto de terminarse. El smartphone suele avisar cuando queda un porcentaje inferior al 20%.

## 5. Llamar desde un smartphone

Llamar es tan sencillo como pulsar sobre el icono del teléfono. Al hacerlo aparece un teclado táctil con los números del 0 al 9. En el mismo podemos proceder a marcar el número que nos interese y, posteriormente, pulsar sobre el botón verde con el dibujo de un teléfono que está justo debajo del teclado numérico para establecer la conexión.

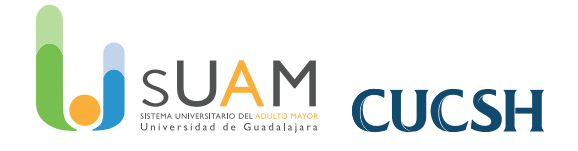

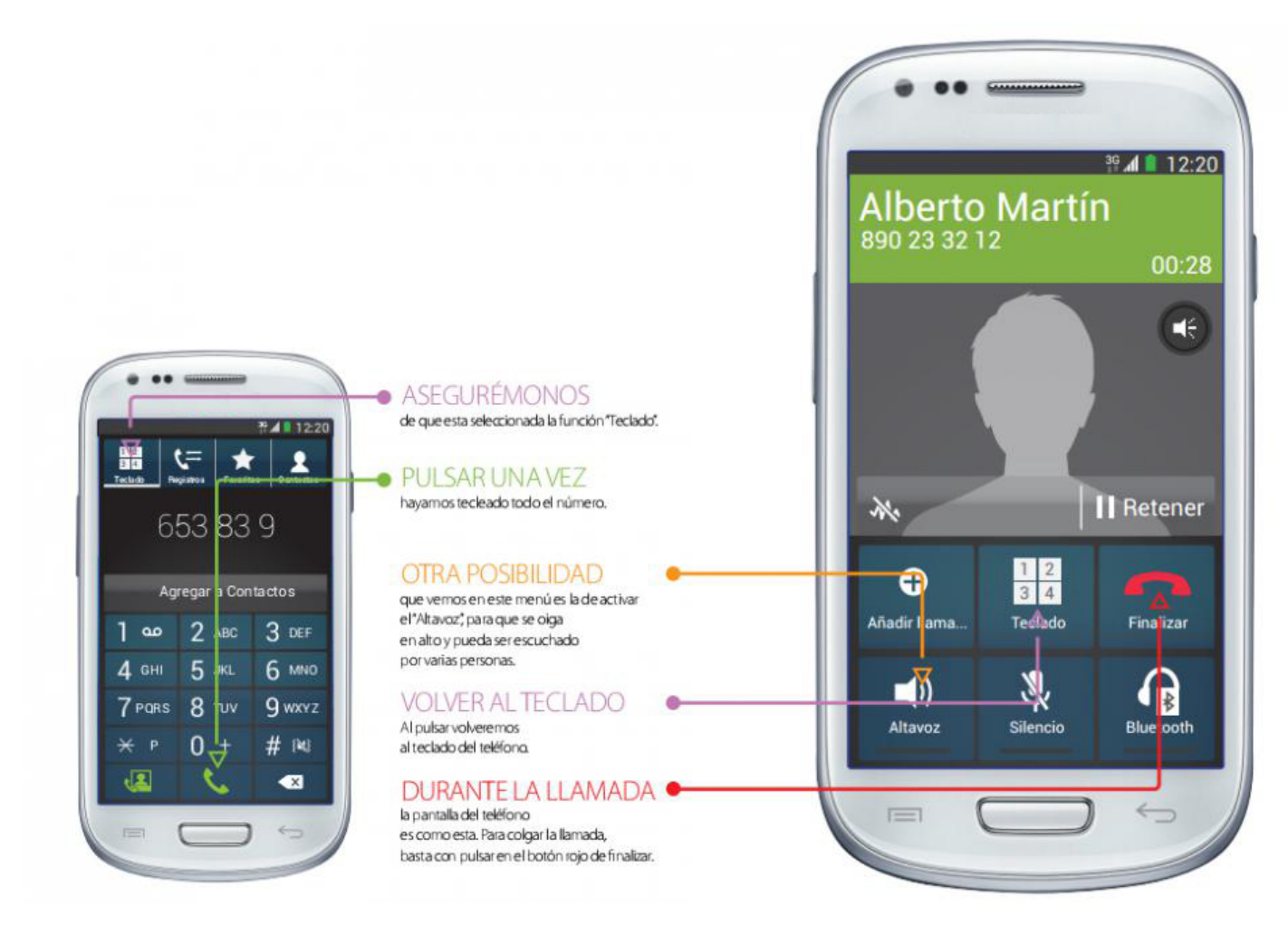

## Otras cosas a tener en cuenta al llamar:

- Asegurémonos de que está seleccionada la función "Teclado".
- Pulsar sobre el icono de teléfono una vez hayamos tecleado todo el número.
- Otra posibilidad que vemos en el menú es la de activar el "Altavoz", para que se oiga en alto y pueda ser escuchado por varias personas.
- Volver al teclado Al pulsar el botón correspondiente, volveremos al teclado del teléfono.
- Para colgar la llamada basta con pulsar en el botón rojo de finalizar.

# 6. Recibir llamadas con el smartphone

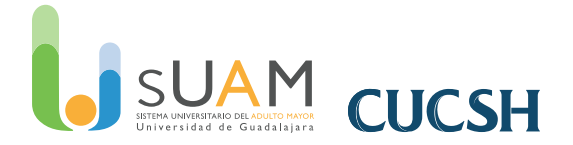

Responder llamadas es muy sencillo. Cuando suene el aparato, nos aparece una pantalla con dos teléfonos. Si queremos descolgar la llamada, arrastramos el dedo sobre el teléfono verde y ya podremos hablar. Sin embargo, también puede ser que no queramos hablar, en cuyo caso podemos interrumpir la llamada haciendo la misma acción sobre el teléfono rojo.

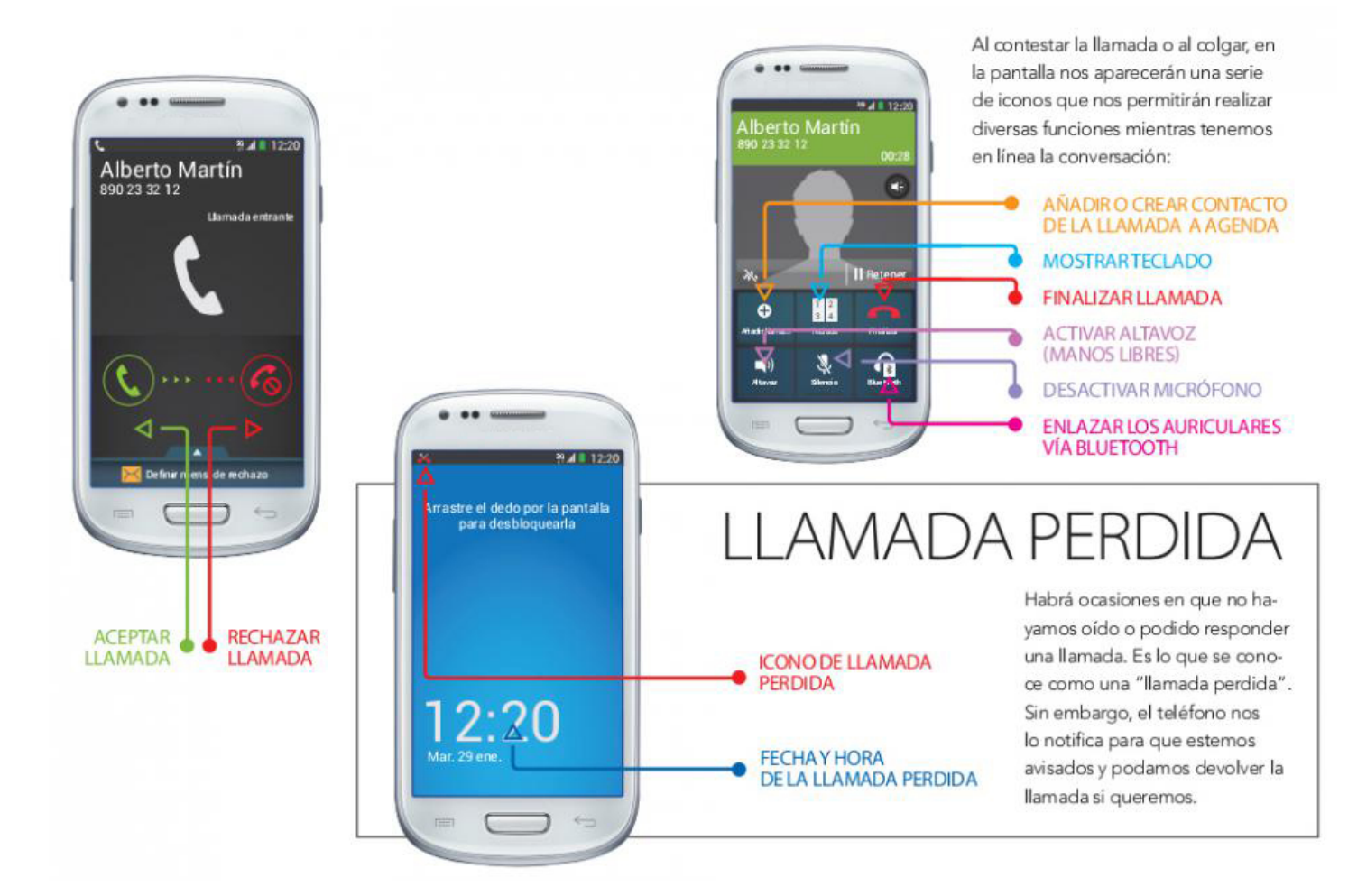

## Otras funciones al contestar una llamada:

Al contestar la llamada o al colgar, en la pantalla nos aparecerán una serie de iconos que nos permitirán realizar diversas funciones mientras tenemos en línea la conversación. Son las que siguen:

- Añadir o crear contacto de la llamada a agenda
- Mostrar teclado
- Finalizar llamada
- Activar altavoz (Manos libres)
- Desactivar micrófono
- Enlazar los auriculares vía Bluetooth

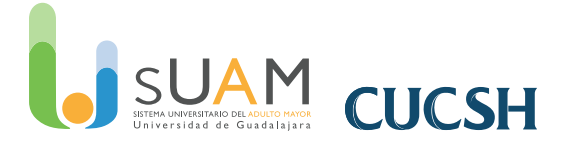

### Llamadas perdidas

Habrá ocasiones en que no hayamos oído o podido responder una llamada. Es lo que se conoce como una "llamada perdida". Sin embargo, el teléfono nos lo notifica para que estemos avisados y podamos devolver la llamada si queremos.

# 7. Guardar números en la agenda de contactos del smartphone

### Guardar números en la agenda de contactos

En la agenda o icono de contactos se puede guardar el nombre, el número de teléfono, el correo electrónico, el domicilio y otros datos de nuestros contactos.

Al entrar en la agenda veremos un recuadro blanco con un botón con un signo (+).

Pulsamos sobre ese botón y nos aparece un formulario como el de la imagen para introducir el nombre, el número de teléfono, la dirección de correo electrónico y otros datos. Finalmente pulsamos guardar y el contacto queda almacenado.

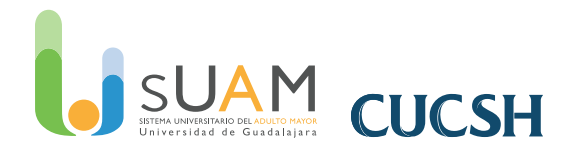

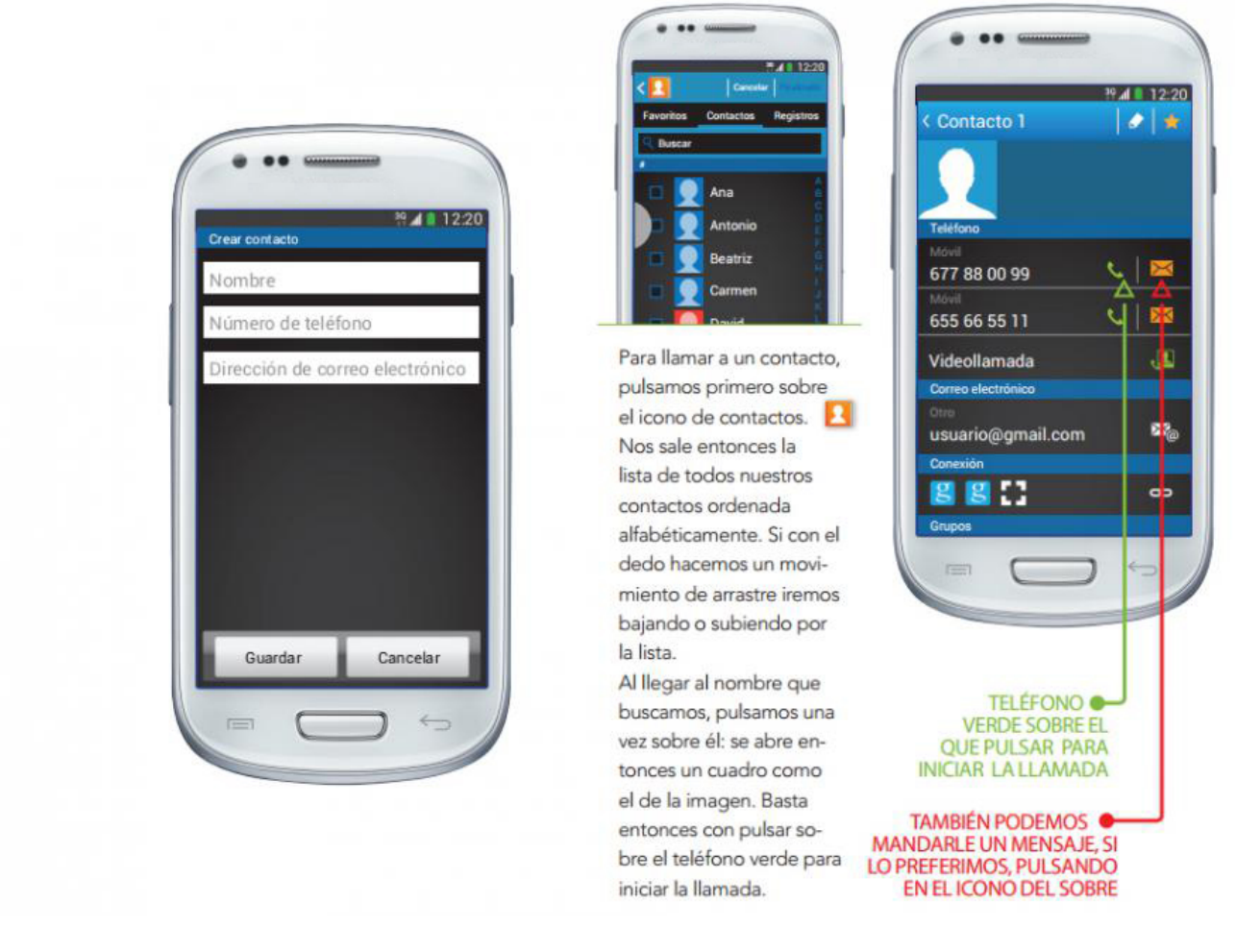

### ¿Cómo llamo a mis contactos?

Para llamar a un contacto, pulsamos primero sobre el icono de contactos. Nos sale entonces la lista de todos nuestros contactos ordenada alfabéticamente. Si con el dedo hacemos un movimiento de arrastre iremos bajando o subiendo por la lista.

Al llegar al nombre que buscamos, pulsamos una vez sobre él: se abre entonces un cuadro como el de la imagen. Basta entonces con pulsar sobre el teléfono verde para iniciar la llamada.

# 8. Escribir mensajes de texto en el smartphone

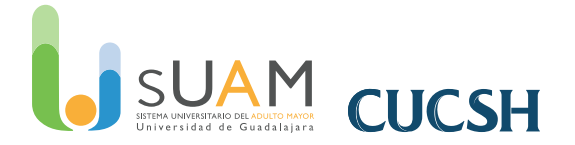

Además de llamadas, los teléfonos móviles nos permiten mandar mensajes de texto. Para escribir un mensaje nuevo, pulsaremos sobre el icono del sobre de la página principal (habitualmente con forma de sobre). Nos aparecerá entonces una lista con todos los mensajes recibidos y un icono. Si pulsamos sobre este icono nos sale una pantalla para escribir texto.

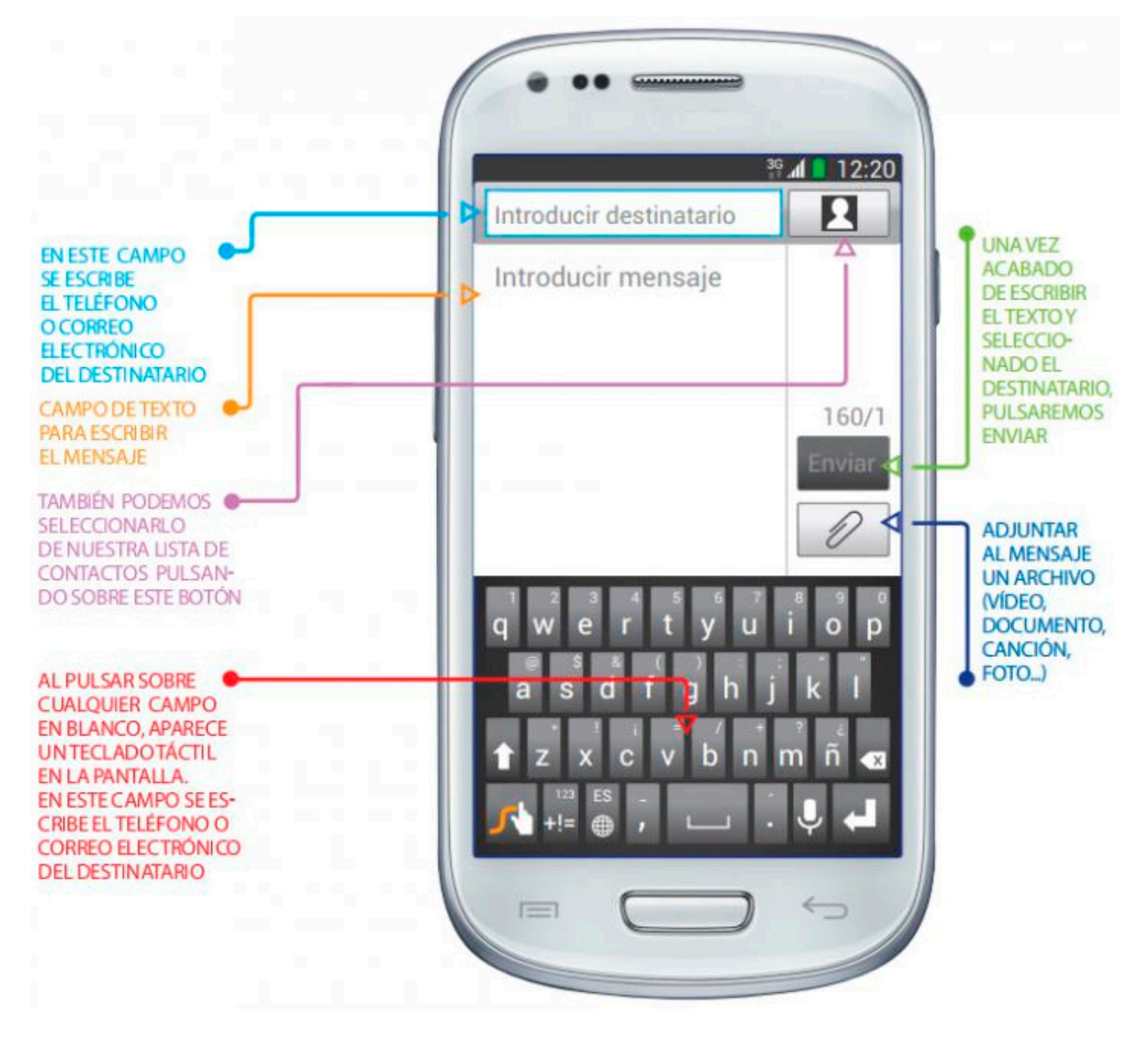

## **Otras funciones**

Para escribir y mandar el mensaje, existen una serie de opciones con las que conviene familiarizarse:

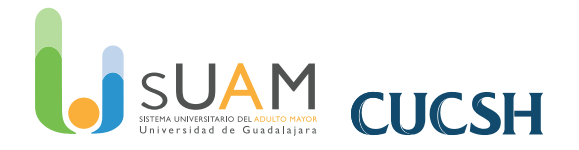

- Al pulsar sobre cualquier campo en blanco, aparece un teclado táctil en la pantalla En el campo en el que dice "teléfono" es en el que se escribe el teléfono o correo electrónico del destinatario. También podemos seleccionarlo de nuestra lista de contactos pulsando sobre el botón de contactos.
- Una vez acabado de escribir el texto y seleccionado el destinatario, pulsaremos sobre enviar.
- También podemos adjuntar al mensaje un archivo de vídeo o documento, al pulsar sobre el clip.

# 9. Hacer fotos y vídeos con el smartphone

Nuestro teléfono móvil también tiene las opciones de cámara de fotos y cámara de vídeo. A ambas se accede desde el icono de la cámara de fotos que aparece en el menú principal. Tanto la cámara de fotos como la cámara de vídeo nos ofrecen diferentes opciones como la de voltear la cámara para enfocarnos a nosotros mismos, el flash para iluminar en la oscuridad y la posibilidad de retocar nuestras fotos o vídeos o de incluir efectos especiales.

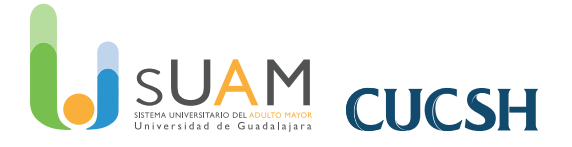

La configuración de la opción de la cámara puede variar dependiendo de los terminales

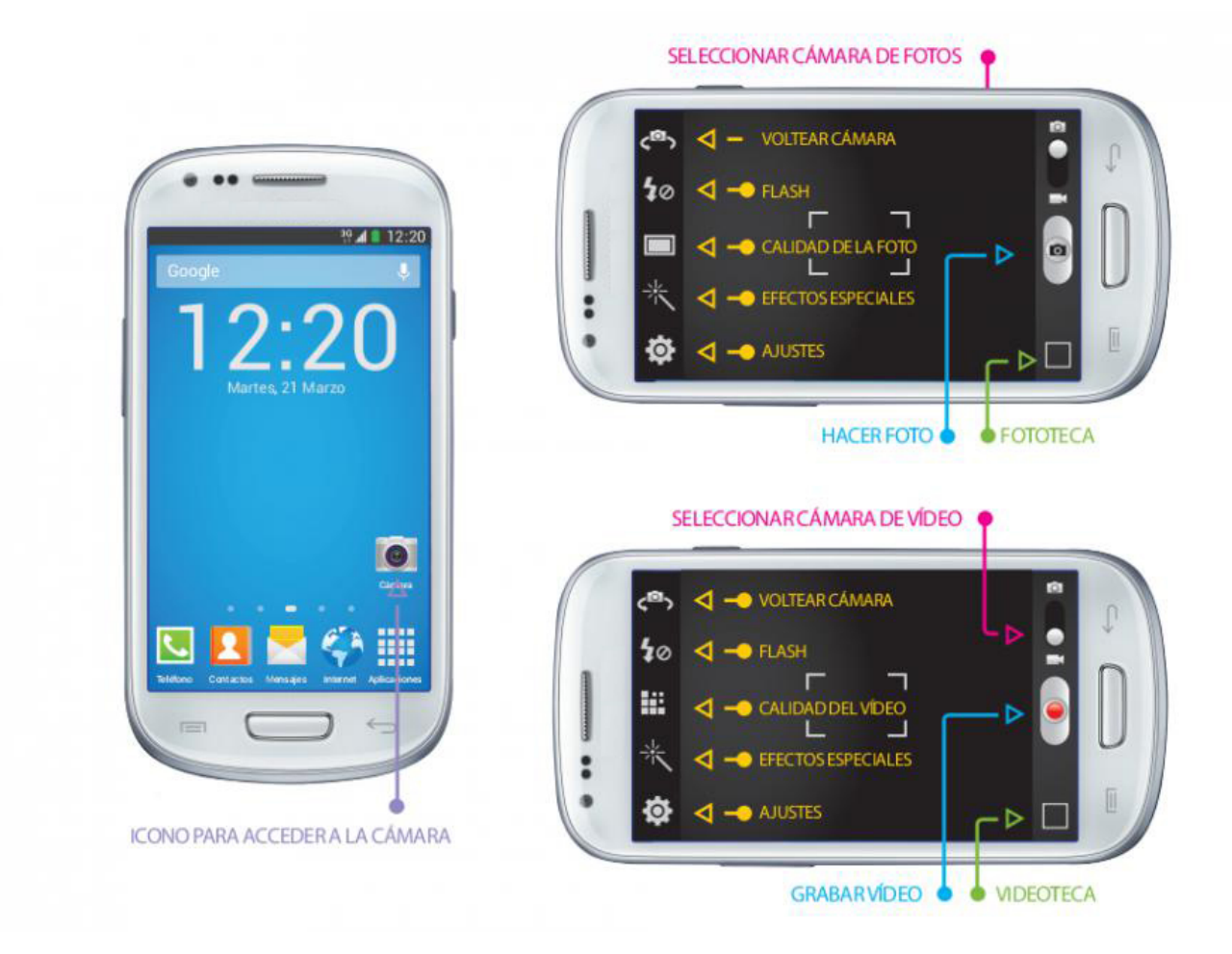

## **10. Conectarse a Internet desde el smartphone**

Para acceder con el smartphone a Internet, descargar programas y sacar todo el partido al terminal, se requiere una conexión a Internet. Hay dos formas de estar conectado, que además son complementarias.

Una es vía wifi y la otra es por tecnología 3G, que es la que suministra el operador mediante tarjeta y permite llamar en cualquier lugar. Si en casa o en otros lugares en los que estemos habitualmente tenemos una conexión a Internet con red inalámbrica (por medio de un router), podemos aprovecharla para conectarnos con nuestro móvil.

Puede parecer un poco complicado, pero sólo hay que seguir estos pasos:

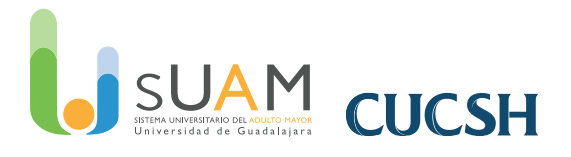

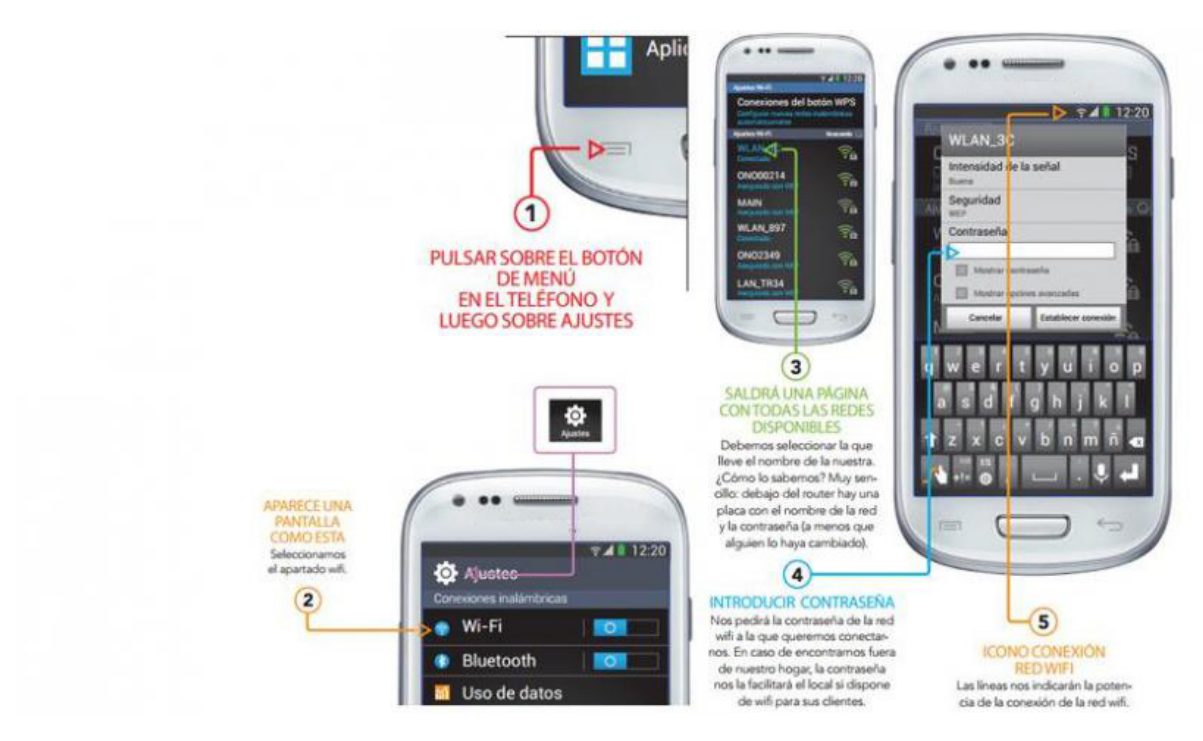

# **11. Acceder a Internet y configurar el correo en un smartphone**

Los pasos para conectar el smartphone a una red wi-fi para poder navegar por Internet y tener otros servicios de la conexión a Internet como Whatsapp, correo electrónico y navegación por ciertas aplicaciones (apps) son los siguientes:

- 1. Pulsar sobre el botón de menú en el teléfono y luego sobre ajustes
- 2. Seleccionamos el apartado wifi.
- Saldrá una página con todas las redes disponibles Debemos seleccionar la que lleve el nombre de la nuestra. ¿cómo lo sabemos? Muy sencillo: debajo del router hay una placa con el nombre de la red y la contraseña (a menos que alguien lo haya cambiado).
- Introducir contraseña
   Nos pedirá la contraseña de la red wifi a la que queremos conectarnos. En caso de
   encontrarnos fuera de nuestro hogar, la contraseña nos la facilitará el local si dispone de
   wifi para sus clientes.

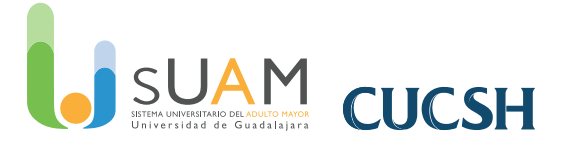

5. Icono conexión red wifi Las líneas nos indicarán la potencia de la conexión de la red wifi.

# **12.** Descargar e instalar una app en el smartphone

### Instalación de apps en un smartphone

Para instalar aplicaciones la forma más directa es buscándolas en la Play Store. Para ello sigue los pasos que te indicamos:

- Pulsa en el icono de Play Store en la pantalla principal. Una vez allí, para buscar aplicaciones podrás hacerlo mediante la lupa o a través de la pantalla principal pinchando en "Aplicaciones".
- 2. En la pantalla principal encontrarás diferentes posibilidades para poder descargar: aplicaciones, música, libros, películas, juegos... Pincha en **"Aplicaciones".**
- 3. Elige la app que desees y haz clic en el botón "Instalar".
- 4. Haz clic en "aceptar" y en nuestro dispositivo se descargará e instalará automáticamente la aplicación seleccionada desde Google Play.

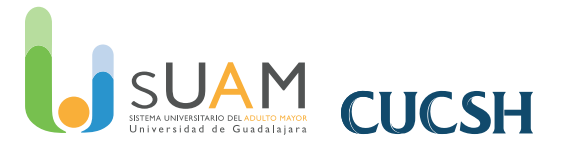

os mejores libros del año

Juegos

0

Aplicaciones

Libros

Peliculas

Pulsa en el icono de Play Store en la pantalla principal.

Para buscar aplicaciones podrás hacerlo mediante la lupa o a través de la pantalla principal pinchando en "Aplicaciones".

EN LA PANTALLA PRINCIPAL encontrarás diferentes posibilidades para poder descargar: aplicaciones, música, libros, películas, juegos... Pincha en "Aplicaciones".

## ¿Y para eliminarlas?

Todavía más sencillo:

- 1. Entra en Google play y dirígete a la aplicación que desees eliminar y pulsa en el botón "Desinstalar".
- 2. Aparecerá un cartel en el que nos preguntará si queremos desintalar la aplicación. Para confirmarlo debemos pulsa en el botón **"Aceptar".**

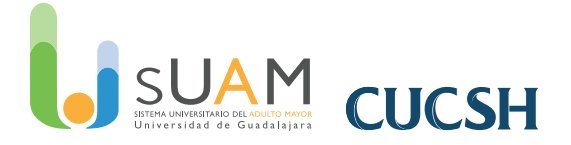

# **13. Aplicaciones de Android recomendadas** para mayores

### NAVEGADORES

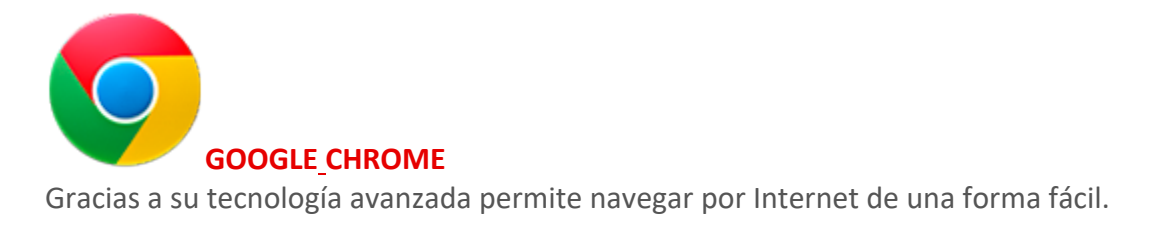

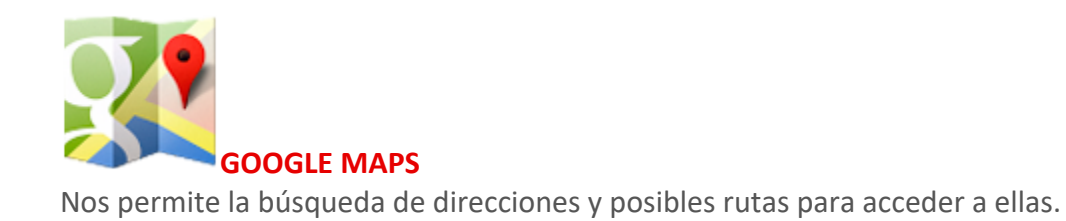

## UTILIDADES

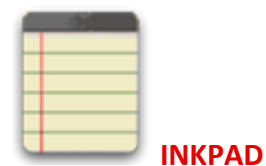

Block de notas desde el que podremos tomar apuntes de todo lo que necesitemos.

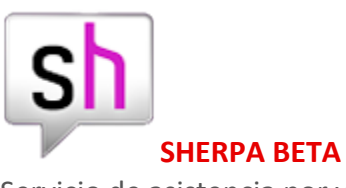

Servicio de asistencia por voz al que podemos preguntarle lo que queramos.

### **MEDIOS DE TRANSPORTE**

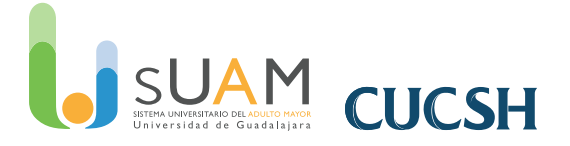

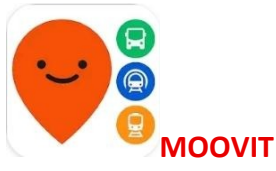

La mejor aplicación para consultar las rutas de Camión y tren ligero al alcance de tu mano.

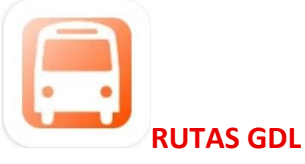

Otra aplicación para consultar rutas de Camión.

## **ENTRETENIMIENTO**

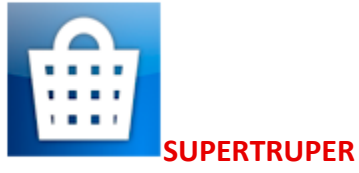

Compara precios escaneando el código de barras.

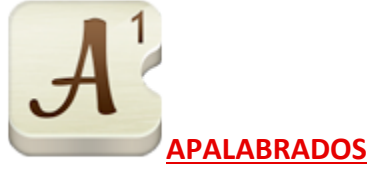

Es una versión muy adictiva del clásico Scrable.

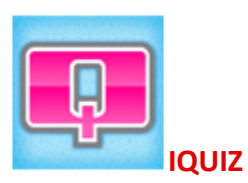

Ofrece sudokus, crucigramas y otros juegos lógicos.

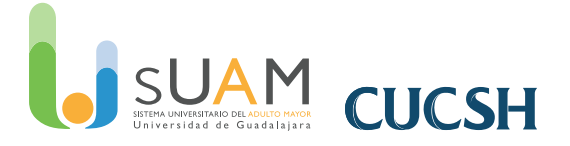

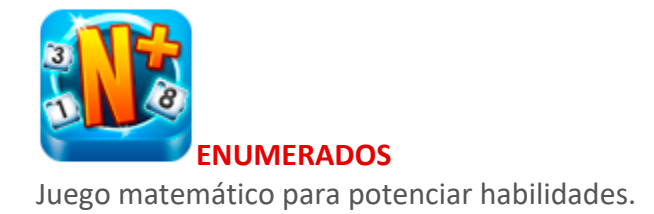

## **CONSULTAS LINGUÍSTICAS**

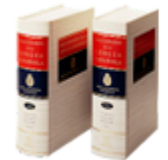

**DICCIONARIO RAE y ASALE (DEL)** Diccionario de la Real Academia Española.

## **REDES SOCIALES Y MENSAJERÍA**

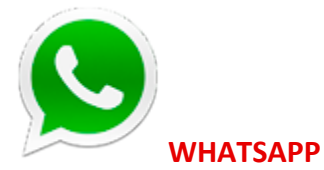

Uno de los servicios más populares de mensajería instantánea.

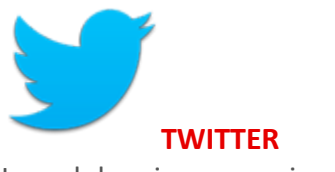

La red de micromensajes más visitada del mundo.

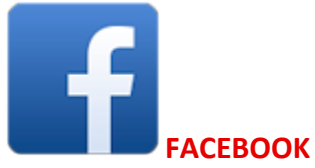

La aplicación móvil de la red social por excelencia.

### LECTURA

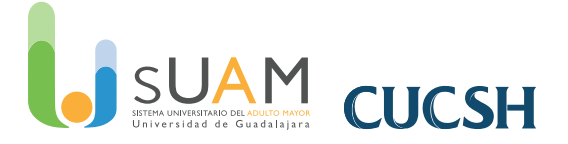

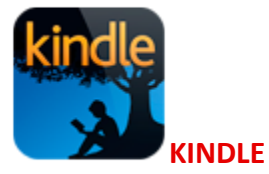

Aplicación de Amazon para libros electrónicos.

### ESTAR SANO Y EN FORMA

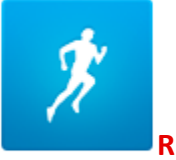

RUNKEEPER Salir a correr con un entrenador personal es posible.

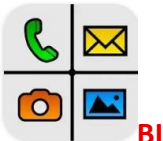

#### **BIG LAUNCHER**

Hace la pantalla de inicio más visible y más accesible, con botones de gran tamaño, grandes letras...

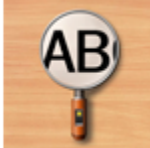

#### LUPA SMART MAGNIFIER

Ofrece la posibilidad de ampliar el texto o la imagen que seleccionemos.

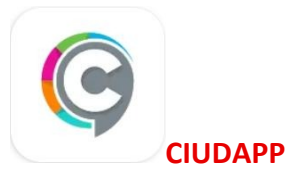

Plataforma social y participativa de atención ciudadana de Guadalajara

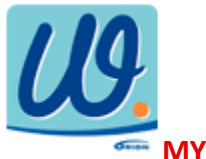

MY WELL-BEING

Nos avisa cuándo tomar medicinas, beber agua o hacer ejercicio.

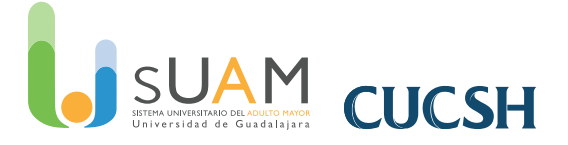

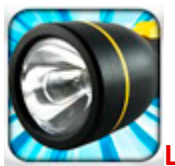

### LINTERNA – TINY FLASHLIGHT

¡Una linterna para tu dispositivo! Una aplicación de linterna increíblemente simple y, a su vez, muy útil.

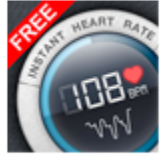

#### **INSTANT HEART RATE**

Podremos medir nuestros latidos, permitiendo conocer en 10 segundos el ritmo cardíaco.